### **Printing Interim Reports**

### **General Interim Reminders**

- Interim reports will be sent home **on the dates** established by the District. The dates are 9/11, 11/14, 2/8, and 4/22.
- Principal should establish a cut-off date for the posting of assignments and grades in PowerGrade and communicate that date to teachers. It is recommended this date be 2-3 days before the date on which the interims will be sent home.
- Due to the volume of report processing in a short amount of time, you should schedule your interim reports to process overnight or on the weekend if possible.
- •Schools may choose to print the interim reports in the office or have the the Homeroom teachers print them through PowerSchool Teacher (see page 7) or Powergrade. The report name in PowerGrade is SCS\_PR\_ClassQ1 (2,3 or 4).
- Only **one** interim report will be printed per student. This report contains **Current Grade**, **Percent**, and **Conduct** for posted grades at the time the reports are processed. *See p. 11 for an example*.
- If a teacher has not entered any grades in PowerGrade, **nothing** will be displayed in the **Current Grade** column and a **zero (0)** will be displayed in the **Percent** column.
- Elementary schools will need to determine how they will handle **conduct** (whether through Homeroom or through each subject).
- Pre-K and Kindergarten students will **not** receive an interim report through PowerSchool.
- Interim reports will be printed on **yellow** paper.

### **Printing Interim Reports In The Office (For Multiple Students)**

1. From the **Start** page, **select** the student(s) for which you need to print an interim report.

| Search Students                                                                      |                                                                                                    |
|--------------------------------------------------------------------------------------|----------------------------------------------------------------------------------------------------|
|                                                                                      | 8                                                                                                    |
| View Field List How to Search                                                        |                                                                                                    |
| Browse Students<br>A B C D E F G H I J K L M<br>N O P Q R S T U V H X Y Z<br>78 M AI | Browse by a grade level <u>or</u><br>select All for the entire<br>school.                                                       |
| Stored Options<br>Stored Searches Stored Selection                                   | NOTE: It is recommended that you select<br>one grade level at a time to reduce the<br>processing time needed for large schools. |

2. With a group of students displayed, from the **function** pop-up menu, select **Print Report**.

| latches: (309   | )                                     |                                |
|-----------------|---------------------------------------|--------------------------------|
| Ag              | ishbah                                |                                |
| Ala             | 0                                     |                                |
| An              | hew                                   |                                |
| An              | 1                                     |                                |
| An              | e                                     |                                |
| An              | uren                                  |                                |
| Arr             |                                       |                                |
| Art             | th                                    |                                |
| Avi             | · · · · · · · · · · · · · · · · · · · | sec.                           |
| Bac             |                                       | Attendance Change              |
| Bar             |                                       | Counselor's Screen             |
| Bar             |                                       | Enrollment Summary             |
| Bay,            |                                       | Export Using Template          |
|                 |                                       | Fee Functions                  |
| elect a functio | in for this group of student          | ID/Password Assignment         |
|                 | 1                                     | LDAP Directory Synchronization |
|                 |                                       | List Students                  |
|                 |                                       | Mass Enroll in Classes         |
|                 |                                       | Next School Indicator          |
|                 |                                       | Print Report                   |
|                 |                                       | Print Mailing Labels           |
|                 |                                       | Quick Export                   |
|                 |                                       | Re-Enroll in School            |
|                 |                                       | Demonte Manuel                 |
|                 |                                       |                                |

3. From the **Which report would you like to print?** pop-up menu, select the name of your school's interim report. NOTE: All reports are named consistently with the name of the school, ES, PS, MS, or HS, and Interim Report (e.g., Bartlett ES Interim Report, Houston MS Interim Report, or Millington HS Interim Report).

If you'd like to run a test to see what it looks like (without processing 2,500 student reports), select **Print only the first 2 pages** box in the **For which students?** section.

In the **In what order?** section, you have 3 options:

- **Alphabetical** prints the selected group in alphabetical order
- By grade, then alphabetical will sort them from lowest to highest grade and then alphabetical within each grade.
- By period \_\_\_\_\_ class, as of this date where the blank is a pop-up menu that allows you to select one of your periods by which the report will be sorted.

No other adjustments are necessary. Click **Submit**.

| Option                                                                                                    | Value                                                                                                    |
|----------------------------------------------------------------------------------------------------|----------------------------------------------------------------------------------------------------|
| Which report would you like to prin                                                                        | Houston MS Interim Report                                                                                        |
| For which students?                                                                                        | The selected 309 students<br>Print only the first 2 pages. Will only print 2<br>students for a test.             |
| In what order?                                                                                             | Aphabetical By grade, then alphabetical By period 1 class, as of this option. date: 8/30/2006 (takes extra time) |
| If printing student schedules, use                                                                         | courses enrolled during current term enrolment as of 8/30/2006                                                   |
| If printing fee list, only include<br>transactions conducted during<br>(may be overridden in report setup) | Current School Year 🛟 to                                                                                         |
| Watermark Text                                                                                             |                                                                                                    |
| Watermark Mode                                                                                             | Overlay                                                                                                    |
| When to print                                                                                              | ASAP                                                                                                    |

### 

4. The reports will be sent to the **Report Queue** for processing. **NOTE: Depending** on the number of students you chose and the number of other reports being generated across the system, processing may take some time. You may want to start this process before leaving school and let it run overnight.

In your **Report Queue**, the name of the report will display under the **Job Name** column. It will show as **Pending** while it is processing. In order to determine if the report is finished, you must click on the **Refresh** link next to **My Jobs**.

When it shows **Completed** under the **Status** column, you may click on the word **Completed** to see/print the report.

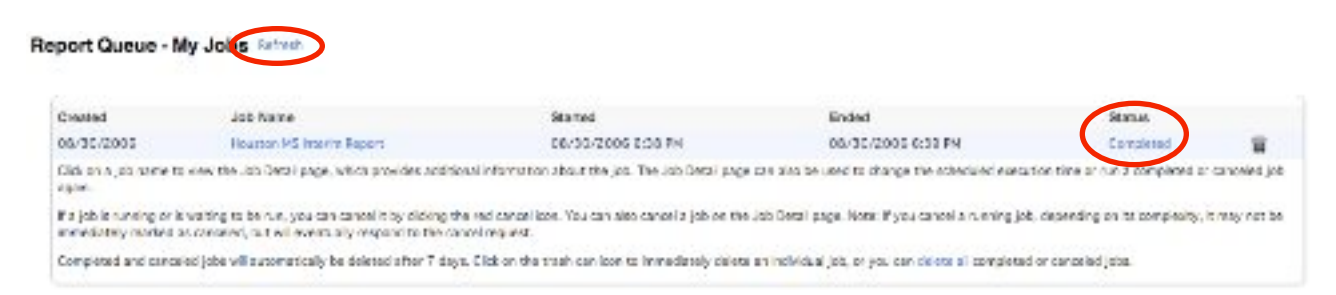

Reminder, if you leave the **Report Queue** to do something else while the report is processing, to return to the **Queue**, click on the **piece of tablet paper** next to the Logout button in the upper right corner of your screen.

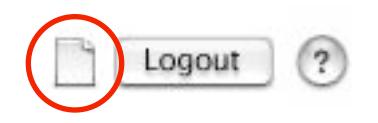

5. Once your report shows **Completed**, you may view or print. **NOTE: Interim Reports will be printed on yellow paper.** 

### **Printing Interim Reports In The Office (For Individual Students)**

1. From the **Start** page, **select** the student for which you need to print an interim report.

|   | Search Students                        |   |
|---|----------------------------------------|---|
| < | Anderson                               | 9 |
|   | View Field List How to Search          |   |
|   |                                        |   |
|   | Browse Students                        |   |
|   | ABCDEFGHIJKLM                          |   |
|   | N O P Q R S T U V W X Y Z<br>678 M FAI |   |
|   |                                        |   |
|   | Stored Ontions                         |   |
|   | Stored Options                         |   |
|   | Stored Searches Stored Selections      |   |

2. With a student displayed, from the **left menu area** under the **Enrollment** section, select **Functions**. Then from the **Functions** menu, select **Print Reports For This Student**.

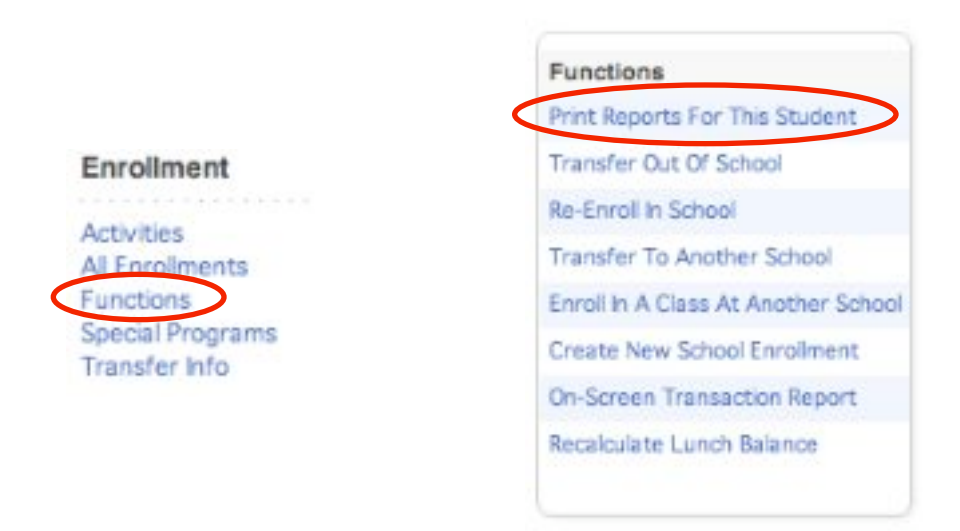

3. From the **Which report to print** pop-up menu, select the name of your school's interim report. **NOTE:** All reports are named consistently with the name of the school, ES, PS, MS, or HS, and Interim Report (e.g., Bartlett ES Interim Report, Houston MS Interim Report, or Millington HS Interim Report).

No other adjustments are necessary. Click **Submit**.

#### Select your school's report.

| Which report to print                                                                                     | Houston MS Interim Report                                                                                                    |
|----------------------------------------------------------------------------------------------------|----------------------------------------------------------------------------------------------------|
| f printing student schedule, use                                                                          | courses actively enrolled in during current term (excludes dropped courses) all courses enrolled in during current term (includes dropped courses) enrolment as of 8/30/2006 |
| f printing fee list, only include<br>transactions conducted during<br>(may be overridden in report setup) | Current School Year : to                                                                                                    |
| Watermark Text                                                                                            |                                                                                                    |
| Watermark Mode                                                                                            | Overlay                                                                                                    |
| When to print                                                                                             | ASAP :                                                                                                    |

# 4. The reports will be sent to the **Report Queue** for processing. **NOTE: Depending** on the number of other reports being generated across the system, processing may take some time.

In your **Report Queue**, the name of the report will display under the **Job Name** column. It will show as **Pending** while it is processing. In order to determine if the report is finished, you must click on the **Refresh** link next to **My Jobs**.

When it shows **Completed** under the **Status** column, you may click on the word **Completed** to see/print the report.

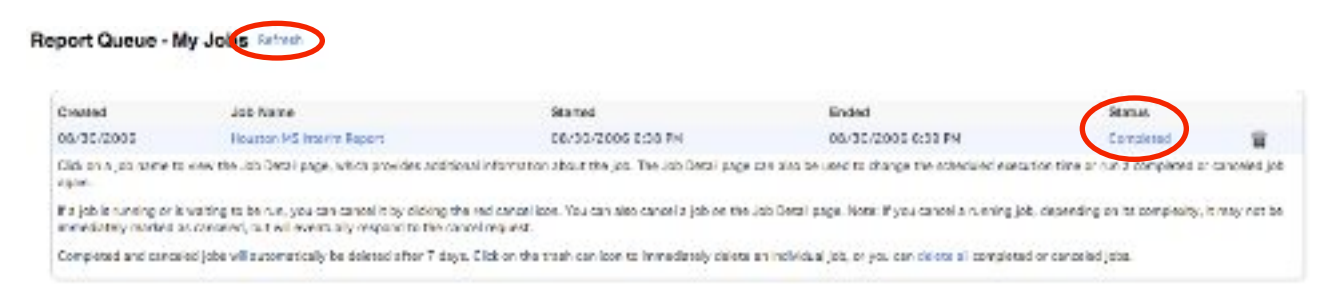

Reminder, if you leave the **Report Queue** to do something else while the report is processing, to return to the **Queue**, click on the **piece of tablet paper** next to the Logout button in the upper right corner of your screen.

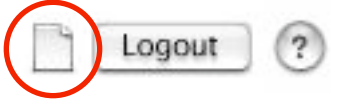

5. Once your report shows **Completed**, you may view or print. **NOTE: Interim Reports will be printed on yellow paper.** 

### **Preparing For Homeroom Teachers To Print Interim Reports**

## **NOTE:** An administrator with the appropriate security privileges will need to turn on this feature for the teachers.

- 1. From the **Start** screen, select **Reports** from the left menu area.
- 2. Choose **Report Setup**.
- 3. Choose **Report Cards**.

| PowerSchoo                                                                          |                                                          |                                                                                                    |
|-------------------------------------------------------------------------------------|----------------------------------------------------------|----------------------------------------------------------------------------------------------------|
| Functions<br>Absentee<br>Daily Bulletin<br>Enrolment Summary                        |                                                          |                                                                                                    |
| Master Schedule<br>Powerl unch<br>Reports<br>Special Functions<br>Teacher Schedules |                                                          |                                                                                                    |
|                                                                                     | No. 2                                                    |                                                                                                    |
| Setup 2                                                                             | Function                                                 | Description                                                                                                    |
| Setup 2<br>Personalize                                                              | Function<br>Run Reports                                  | Description<br>Run built in reports for attendance, membership, grades, students, and statistics.                                                                                                    |
| Setup 2<br>Personalize<br>PowerScheduler<br>School                                  | Function<br>Run Reports<br>Report Setup                  | Description<br>Run built in reports for attendance, membership, grades, students, and statistics.<br>Setup form letters, mailing labels, object reports, report cards, pictures, and styles                                         |
| Setup 2<br>Personalize<br>PowerScheduler<br>School<br>Staff                         | Function<br>Run Reports<br>Report Setup<br>State Reports | Description<br>Run built in reports for attendance, membership, grades, students, and statistics.<br>Setup form letters, mailing labels, object reports, report cards, pictures, and styles<br>Run reporting engine reports for TN. |

| 3 | Function       | Description                                                           |
|---|----------------|-----------------------------------------------------------------------|
|   | Form Letters   | Design and edit single page, free-form report templates.              |
|   | Mailing Labels | Design and edit custom mailing label templates.                       |
|   | Object Reports | Design and edit multi-object, multi-page, free-form report templates. |
| ( | Report Cards   | Design and edit student schedule listing report templates.            |
|   | Pictures       | Manage pictures for use in object reports.                            |
|   | Styles         | Manage font styles for use in report templates.                       |

4. Choose the name of your school's interim report. **NOTE:** You should only be able to see your school's interim report. If you see others, contact Technology.

| Format Title                    | Columns                                                                                 |
|---------------------------------|-----------------------------------------------------------------------------------------|
| HMS student schedule            | *class_expression, coursename, teachername, [03]room, course_number, [03]section_number |
| Houston MS Interim Report       | coursename, teachername, pg.final.grade;^, pg.final.percent;^, pg.final.cit;^           |
| Sample - Attendance Letter      | att;abs, att;tar, attpoints, coursename                                                 |
| Sample - HS Report Card         | P, COURSE, TEACHER, Q1 GR                                                               |
| Sample - Lunch Balance Letter   | Course Name, Ab, Grade                                                                  |
| Sample - MS Report Card         | coursename, teachername, pg.final.grade;^                                               |
| Sample - Quarter MS Report Card | P, COURSE, TEACHER, Q1, T, AB, CC                                                       |
| Student Schedule HS.2           | *class_expression, coursename, teachername, [03]room, [03]section_number, relternabbr   |
| Student Schedule MS             | *class_expression, coursename, teachername, [03]room, [03]section_number, reitermabbr   |

5. Next to **Teacher's can print?**, check **Yes**. *NOTE: Make no other changes on this screen.* Click **Submit**.

| Option                   | Value                                                                       |
|--------------------------|-----------------------------------------------------------------------------|
| Template Name            | Houston MS Interim Report                                                   |
| Printed Report Title     | Student Progress Report                                                     |
| Title Style              | Helvetica 12 (B)                                                            |
| Title Justification      | Center 🔹                                                                    |
| Heading                  | HOUSTON MIDDLE SCHOOL<br>9400 Wolf                                          |
| Schedule Listing         | coursename, teachername, pg.final.grade;^, pg.final.percent;^, pg.final.ot; |
| Footer                   | KEY TO GRADES AND CONDUCT:<br>A = 93-100, B = 85-92,                        |
| This report available to | users at all schools only users at Houston Middle                           |
| Teachers can print?      | 🗹 yes                                                                       |
|                          | Margins & Page Setup                                                        |
|                          | Special Printing Options                                                    |
|                          | Export Report as Template                                                   |

6. Homeroom teachers may now print interim reports for students in their homeroom. *NOTE: Interim Reports will be printed on yellow paper.* 

### Printing Interim Reports By The Homeroom Teacher in PowerSchool

## **NOTE:** This feature must be turned on by an administrator with the appropriate security privileges.

1. Teacher should log in to **PowerSchool Teacher**, not PowerGrade to print interims. On the PowerSchool Teacher **Start** screen, the teacher will select the **Printer Icon** next to the name of his/her **Homeroom** class.

| PowerSch                     | lool            |                   | School X-            | - ONLINE MODE                         |        |   |   | E Logar ()          |
|------------------------------|-----------------|-------------------|----------------------|---------------------------------------|--------|---|---|---------------------|
|                              |                 |                   | iew                  | oper cashern                          |        |   |   | Abertson, Reberca L |
| Start Page<br>Calle Sulicity | Current Classes |                   |                      |                                       |        |   |   |                     |
| Staff senatory<br>Units      |                 | 19-               | (f) Shifusion        | · # >                                 | K 🛍 🖷  | 2 |   |                     |
| Personalizes<br>Rumer Grack  | -               | 25                | D Gen March Control  | · · · · · · · · · · · · · · · · · · · | ( 66 E | 2 |   |                     |
|                              |                 | 19                | HF) Gen Narda Childe | a 2 🛔 🗡                               | ( 🐔 =  |   |   |                     |
|                              |                 | 40                | H+) GRIMAN           | · a ×                                 | ( 🖾 🗏  |   |   |                     |
|                              |                 | *1                | H) Blobben           | · # >                                 | (6. F  |   |   |                     |
|                              |                 |                   |                      |                                       | -      |   |   |                     |
|                              |                 |                   |                      |                                       |        |   |   |                     |
|                              |                 |                   |                      |                                       |        |   |   |                     |
|                              | 1(M-F)          | 6th Homeroom      | 1 📇                  | $\times$                              |        | 8 |   |                     |
|                              | 2(M-F)          | 6th Math Enriched | 1 📇                  | ×                                     | 6      |   |   |                     |
|                              | 3(M-F)          | 6th Math Enriched | 2 🚪                  | ×                                     | 6      |   |   |                     |
|                              | 4(M-F)          | 6th Math          | 1 🚪                  | X                                     | 6      | 2 | 2 |                     |
|                              | 6(M-F)          | 6th Math          | 2 📕                  | ×                                     | 6      |   |   |                     |

**PowerSchool Teacher Start Screen** 

2. Next to the **Which report would you like to print?** pop-up menu, choose your school's Interim Report. There is no need to make any other adjustments on this screen. Click **Submit**.

| Houston MS Interim Report      |
|--------------------------------|
| The 22 students in this class. |
| Print only the first 2 pages.  |
|                                |
| Overlay 🛟                      |
| ASAP                           |
|                                |
|                                |

3. The reports will be sent to the **Report Queue** for processing. **NOTE: Depending** on the number of other reports being generated across the system, processing may take some time. You may want to start this process before leaving school and let it run overnight.

In your **Report Queue**, the name of the report will display under the **Job Name** column. It will show as **Pending** while it is processing. In order to determine if the report is finished, you must click on the **Refresh** link next to **My Jobs**.

When it shows **Completed** under the **Status** column, you may click on the word **Completed** to see/print the report.

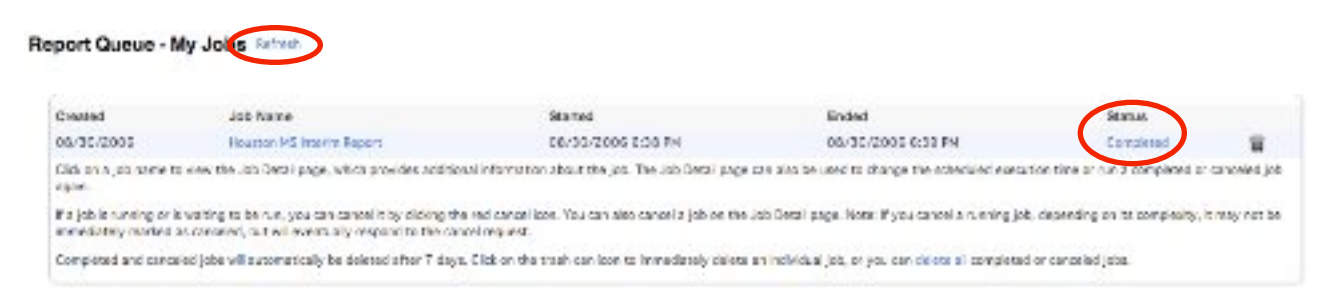

Reminder, if you leave the **Report Queue** to do something else while the report is processing, to return to the **Queue**, click on the **piece of tablet paper** next to the Logout button in the upper right corner of your screen.

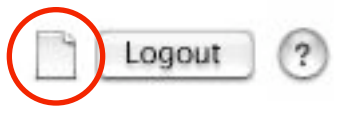

5. Once your report shows **Completed**, you may view or print. **NOTE: Interim Reports will be printed on yellow paper.** 

Student Progress Report

# HOUSTON MIDDLE SCHOOL 9400 Wolf River Blvd. Germantown, TN 38139 (901) 756-2366

August 30, 2006

Progress report for Ag

ah

Dear Parents:

's posted grades as of this date. If you have any questions or concerns regarding s progress, please do not hesitate to contact the appropriate teacher. Below are listed H .

| Subject              | Teacher            | Current Grade | Percent | Conduct |
|----------------------|--------------------|---------------|---------|---------|
| 8th Homeroom         | Henderson, Laura   | 1             | 1       |         |
| 8th Science/Health   | Henderson, Laura   | 8             | 6       | ш       |
| 8th Art              | Sumner, Melissa R  | A             | 100     | ш       |
| 8th Vocal Music      | Turner, Janna C    | A             | 100     | ш       |
| 8th PE               | Beans, Tonya R     | L             | 67      | ш       |
| 8th Honors Algebra I | Ward, Barbara H    | 8             | 91      | ш       |
| 8th Social Studies   | Lando, Rich L      | æ             | 85      | ш       |
| 8th English Enriched | Sevier, Veronica W | A             | 66      | ш       |
| 8th Reading Enriched | Sevier, Veronica W | U             | 83      | ш       |

KEY TO GRADES AND CONDUCT: A = 93-100, B = 85-92, C = 75-84, D = 70-74, F = BELOW 70, NG = NON-GRADED E = EXCELLENT, G = GOOD, S = SATISFACTORY, N = NEEDS IMPROVEMENT, V/U = UNSATISFACTORY, NG = NON-GRADED

Please sign and return to your child's homeroom teacher. Thank You.

Shelby County Schools offers educational and employment opportunities without regard to race, color, national origin, religion, sex, or disability